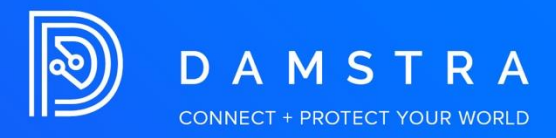

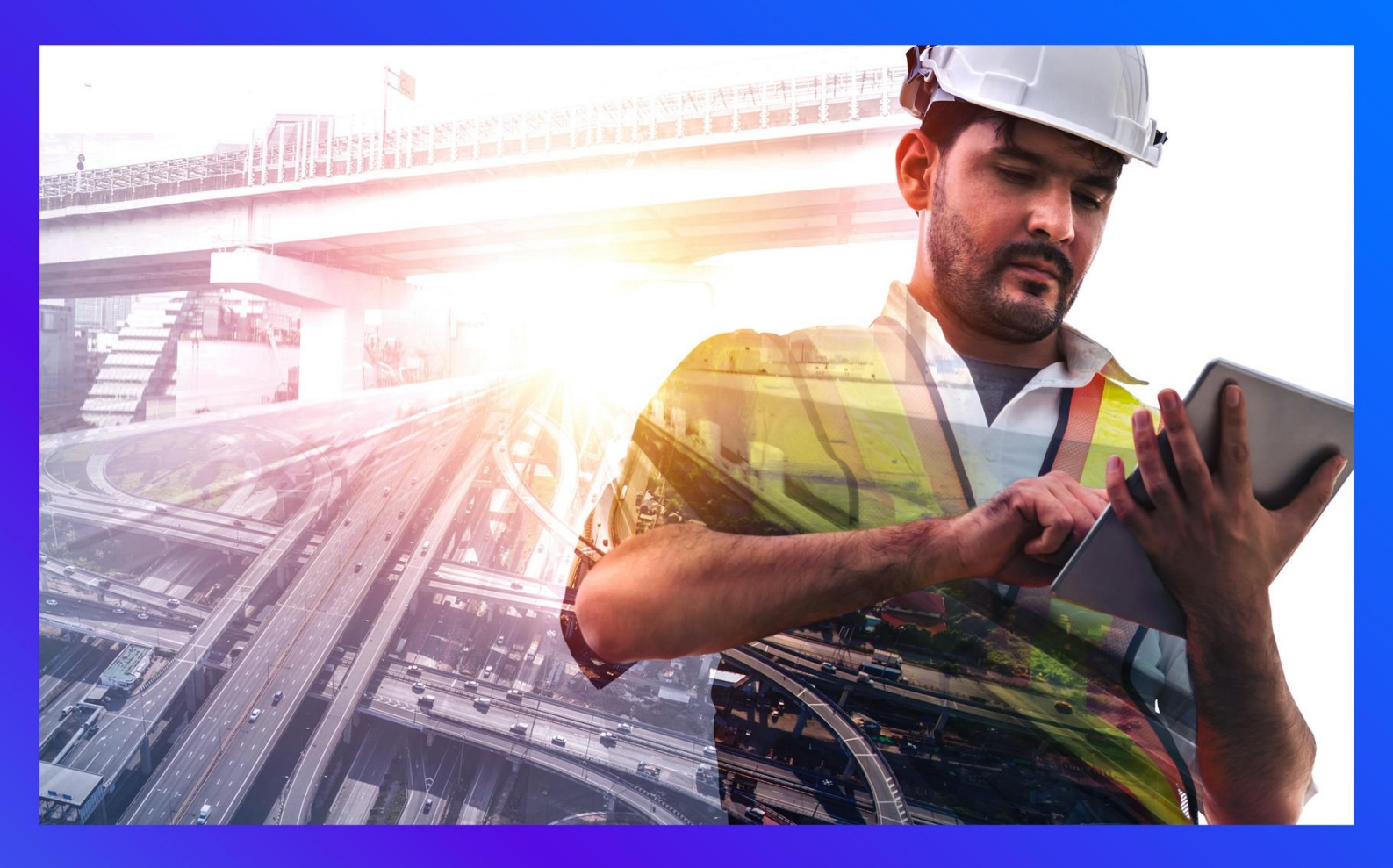

## How to Log In

PRODUCT: Damstra Workforce Management VERSION: AUTHOR: J-pee De Guzman APPROVED BY:

## How to Log In

1. Go to the Damstra Technology website (<u>www.damstratechnology.com</u>), then click Login & Register

| Worksite Info Date: Date: Date | amstra for worksites and contractors |
|----------------------------------------------------------------------------------------------------|--------------------------------------|
|                                                                                                    | Log in to Damstra                    |
|                                                                                                    | Log In to Danistra V                 |
| -                                                                                                    | or                                   |
|                                                                                                    | + Register your company              |

2. Enter your **Username** and **Password** provided to you in the email from Damstra confirming your Company's registration with Damstra, then **Login**.

| System region                                           |
|---------------------------------------------------------|
| 📾 Australia/New Zealand 👻                               |
|                                                         |
| Username                                                |
| Username                                                |
| Password                                                |
| Password                                                |
|                                                         |
| Login                                                   |
| Forgotten password recovery                             |
| or                                                      |
| Have a linked Corporate Identity?                       |
| ↔ III G This option includes all SSO options available. |

TWMS & Company Portal login

| =/ |
|----|
|    |

If you forgot your username or password, you can click the '**Forgotten your username/password**' hyperlink. Then just provide your email address associated with the account.